# MANAGE YOUR FRANCO'S ACCOUNT ONLINE

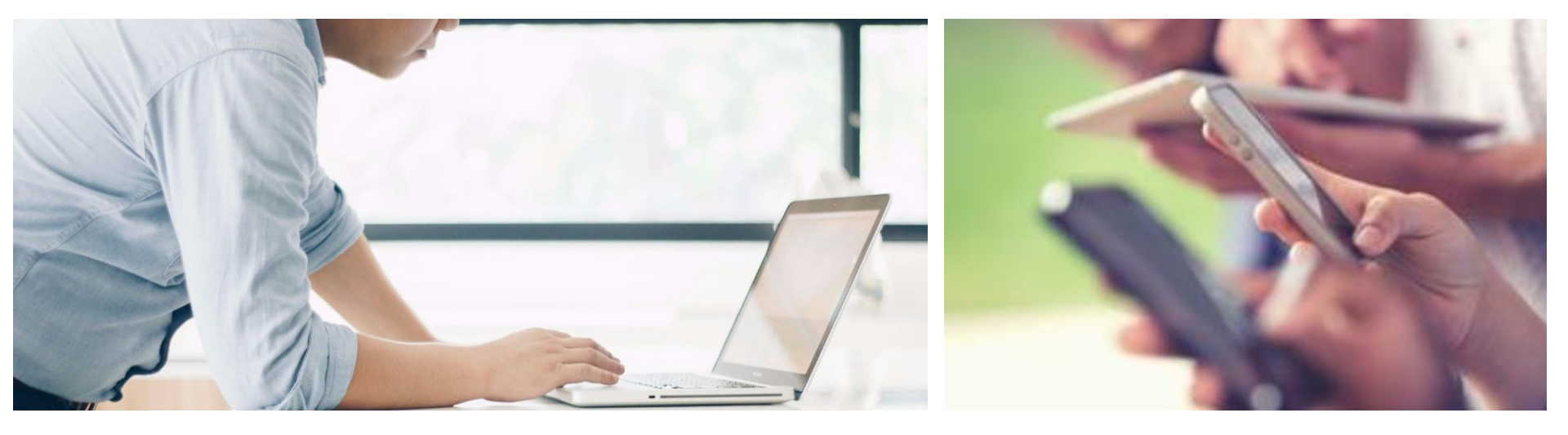

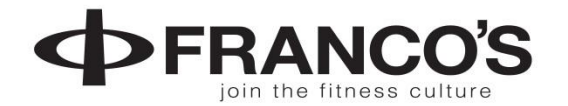

### SET UP ONLINE ACCESS TO YOUR MEMBERSHIP ACCOUNT

### WE MUST FIRST HAVE YOUR EMAIL ON FILE

Contact us to put your email on your membership account today!

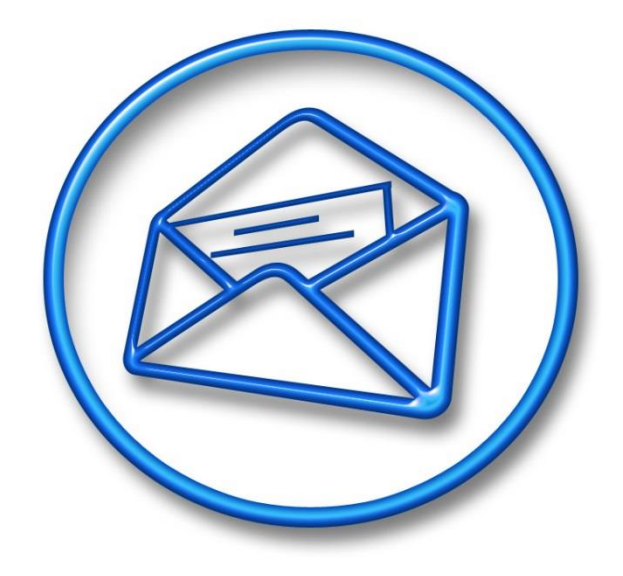

Email us <u>businessoffice@myfrancos.com</u>

Call us 985-792-0220 or 985-792-0205

In Person: Stop by the Program Registration Desk or the Business Office at Franco's

### After your email in on file you may go to STEP 1!

### Go to www.francosmandeville.com

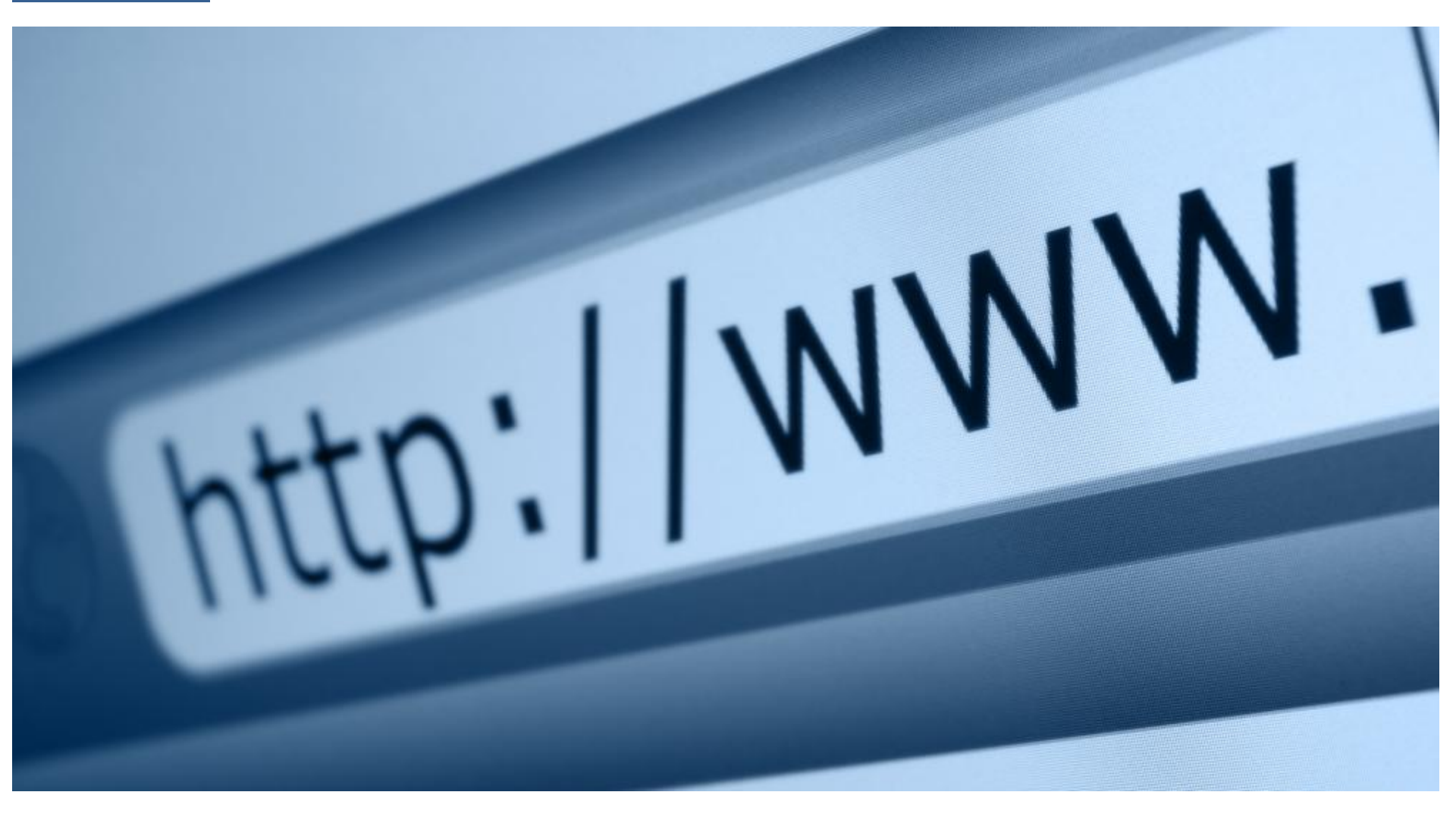

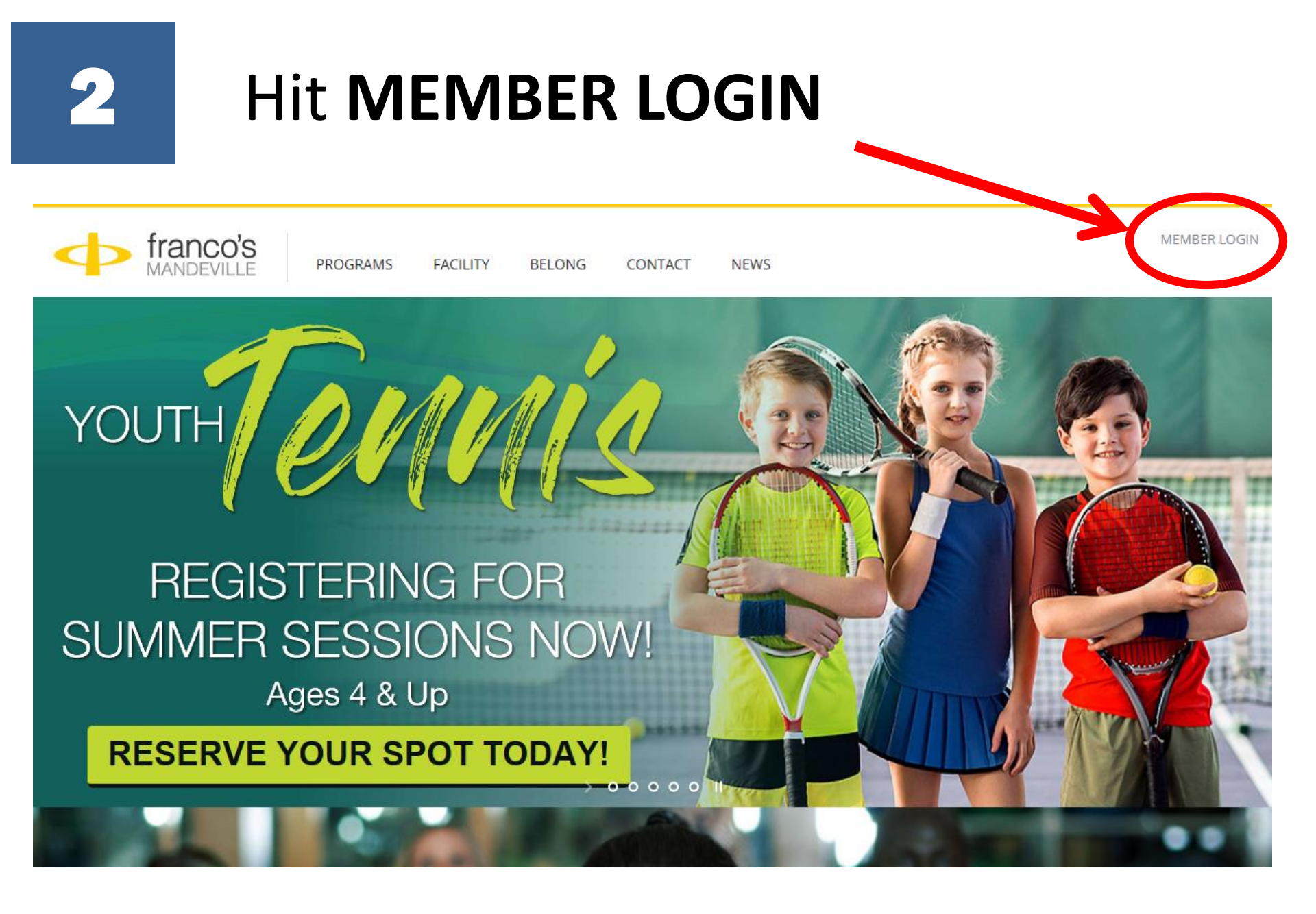

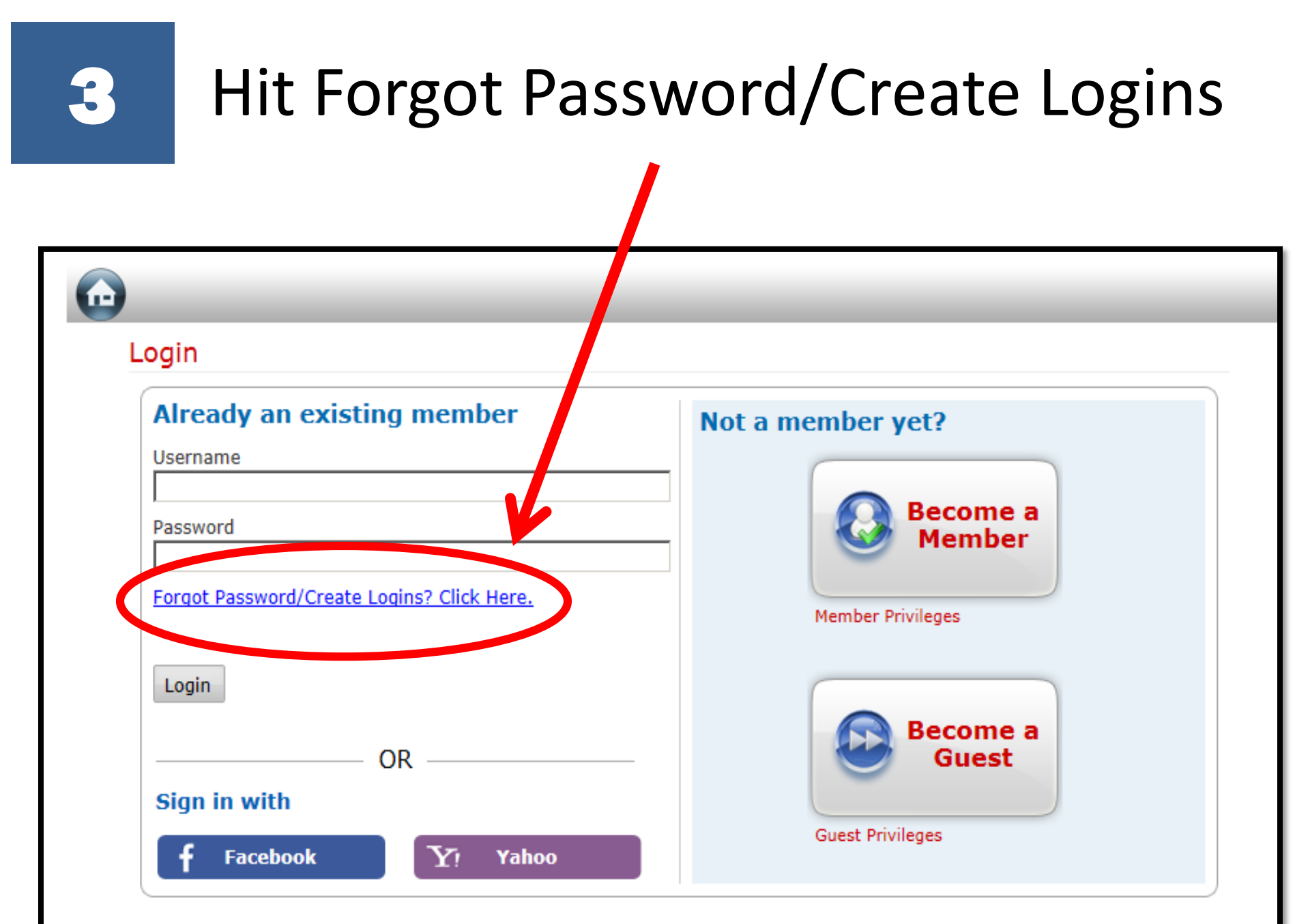

# Type in your email address, hit Submit

| $\bigcirc$ |                                                         |  |   |        | <u>Login</u> |
|------------|---------------------------------------------------------|--|---|--------|--------------|
| _          | Forgot your username/password?                          |  |   |        |              |
|            | Please enter the email address that is on your account. |  |   |        |              |
|            | Email Address:                                          |  | 0 | Submit |              |
|            |                                                         |  |   |        |              |

### Then keep this window open while you go check your email...

|                                                                                                    | <u>Login</u> |
|----------------------------------------------------------------------------------------------------|--------------|
| Forgot your username/password?                                                                                              |              |
| Your password has been reset and your login information has been sent to info@myfrancos.com.<br><u>Click here</u> to login. |              |

Now this is where some of you get hung-up as you don't see that you have received the email with temp username/password...

# So check your **<u>spam/junk mail</u>**as it went in there!

|                          | Outlook Mail |   |            |  |  |
|--------------------------|--------------|---|------------|--|--|
| Search Mail and People 🔎 |              | Q | 🛨 New   🗸  |  |  |
| ▲ Folders                |              | + | Junk Email |  |  |
| Junk Email               |              |   |            |  |  |
| Drafts                   |              |   |            |  |  |

5

# Open your email to see your **username** and **password**

Then go back to your ONLINE ACCOUNT page & hit **Click Here** to login

Forgot your username/password?

Your password has been reset and your login information has been sent to info@myfrancos.com. <u>Click here</u> to login. From: Franco's Athletic Club >

To: juliable/cooce@yahaa.com >

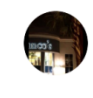

Hide

Your Online Credentials Today at 8:11 AM

#### Dear

Logi

Please use the credentials below to log into your online account at <u>https://</u> <u>online.spectrumng.net/francos/?</u> <u>ur=6UDhA%2FDArD%2FcV5oG%2BF%2BnN</u> <u>Q%3D%3D:</u>

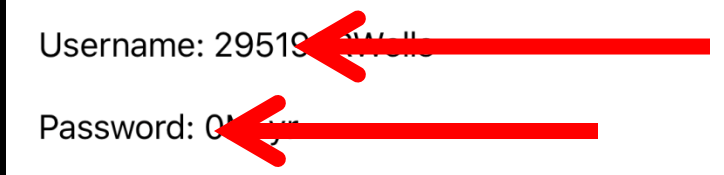

If you prefer not to receive marketing emails from us, please <u>unsubscribe</u> here.

偂

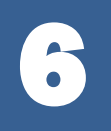

# Type in username & password Hit Login

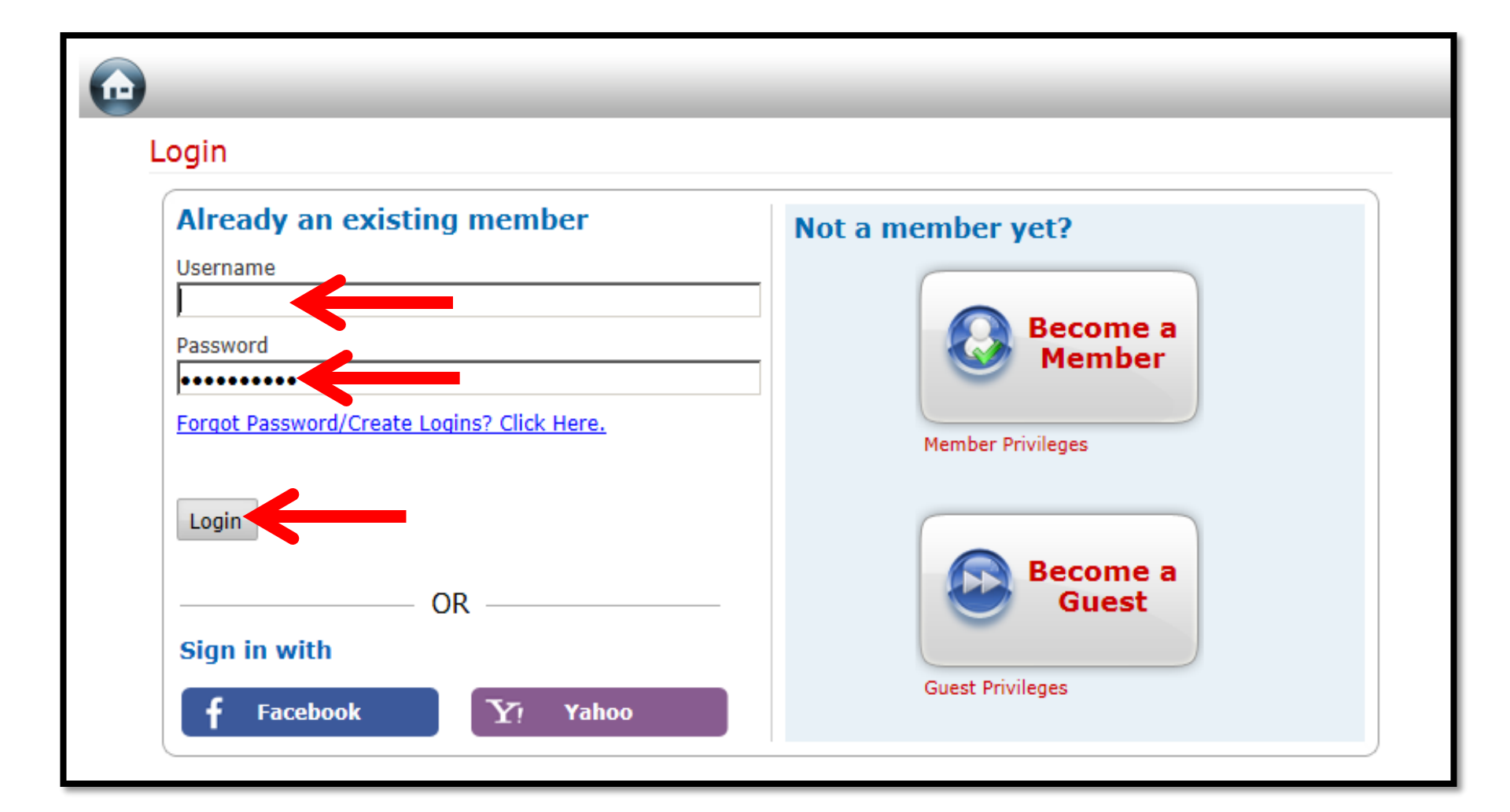

### Change your password to something you can easily remember & hit update

| $\textcircled{\begin{tabular}{c} \hline \hline \hline \hline \hline \hline \hline \hline \hline \hline \hline \hline \hline \hline \hline \hline \hline \hline \hline$ |                                                                                                    | Welcome:       | )   <u>Siqn Out</u> |  |  |
|----------------------------------------------------------------------------------------------------|----------------------------------------------------------------------------------------------------|----------------|---------------------|--|--|
|                                                                                                    | Change Username/Password                                                                                                    | 🫒 <u>(0)</u> 📕 |                     |  |  |
|                                                                                                    | You have just logged-in by using your default password. Please change your password to something that you can remember easily. |                |                     |  |  |
|                                                                                                    | Specify Information related to change password !                                                                               |                |                     |  |  |
|                                                                                                    | Old Password:                                                                                                    |                |                     |  |  |
|                                                                                                    | New Password:                                                                                                    |                |                     |  |  |
|                                                                                                    | Confirm New Password:                                                                                                    |                |                     |  |  |
|                                                                                                    |                                                                                                    | Update Cancel  |                     |  |  |
|                                                                                                    |                                                                                                    |                |                     |  |  |

8

You will be directed to your ONLINE ACCOUNT page. Here you can book for all Programs, Events, Camps, view the Group Exercise Schedules, check your transactions and billing and so much more, go back & check it all out!

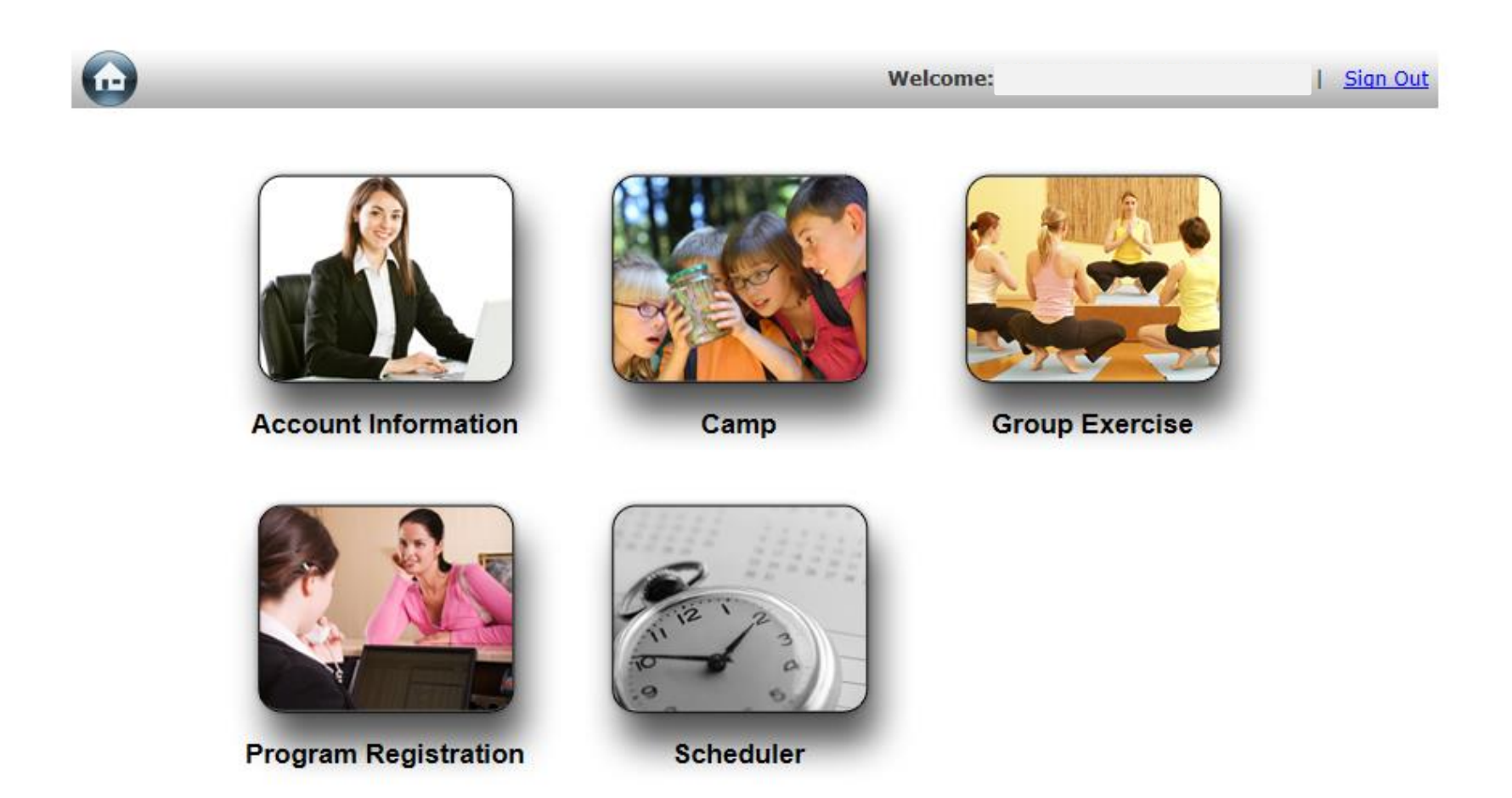

### NOW THAT YOU HAVE ONLINE ACCESS ...

### Download the Franco's APP for quicker access to your account

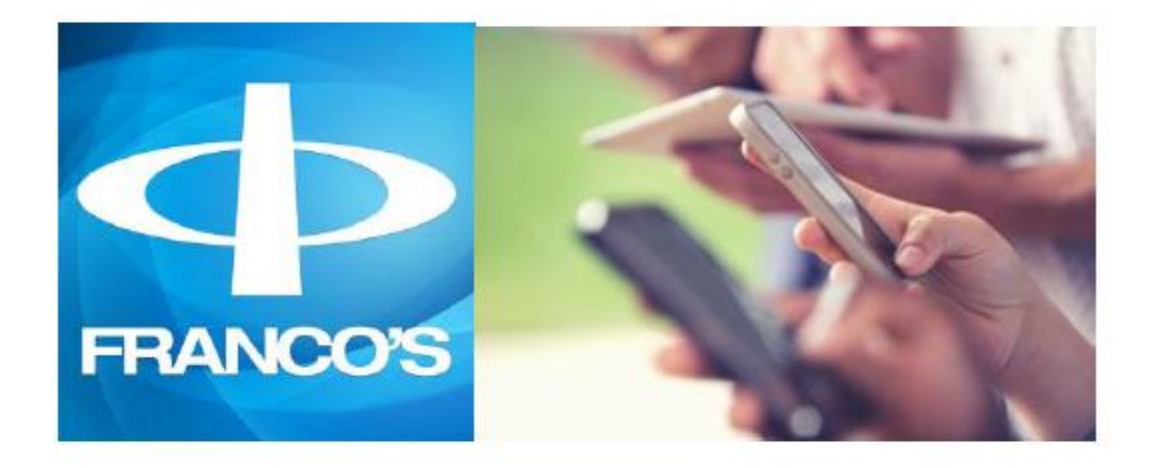

Franco's App (Franco's AC) Available on: iPhone, Apple Watch and Android

Itunes <u>https://itunes.apple.com/us/app/francos-ac/id991152027?mt=8</u>

Android <u>https://play.google.com/store/apps/details?id=com.csi.vanguard.francos</u>